How to add a new patient with Instant Invite

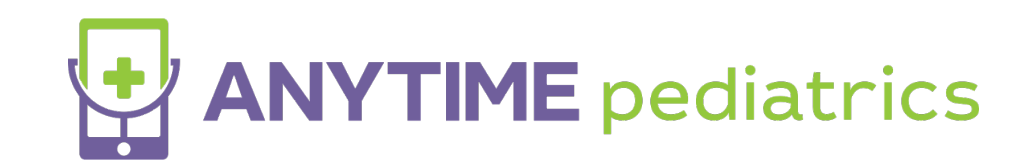

## How to add a new patient with Instant Invite

• Click on Instant Invite from your homepage

| Waiting Room | Instant Invite | Today's Visits |
|--------------|----------------|----------------|
|              |                |                |

• Enter the patient's information and click search.

| Waiting Room Instant Invite | Today's Visits |            |              |               |                     | L   |   |
|-----------------------------|----------------|------------|--------------|---------------|---------------------|-----|---|
| Jan                         | Brady          | MM/DD/YYYY | Phone Number | Email Address | ACTIVE INVITE CODES | ۹ ( | × |

- If your search results do not populate with the patient you are looking for, the patient is not registered with your practice.
- Click on Add New Patient to add the patient to your practice

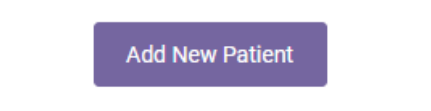

- Complete the form with the required information and click Create Patient Record and Send Invite.
  - The patient will receive an Instant Invite once you add them.

| Add Patient                                                                                                    |                                                                                   | Organization · Fatients · Fractic                                                                                             |
|----------------------------------------------------------------------------------------------------|-----------------------------------------------------------------------------------|----------------------------------------------------------------------------------------------------|
| Directions:<br>1. The Phone Number or Email addr<br>2. The Patient First Name, Patient Li<br>3. The Parent First Name and Paren<br>4. The Create Patient Record button | ess is required.Yo<br>ast Name, and Da<br>t Last Name is op<br>will save the info | You may enter both the Email and Phone Number.<br>Date of Birth are Required.<br>optional.<br>Iformation and send the invite. |
| Practice                                                                                                    |                                                                                   |                                                                                                    |
| Big Heart Pediatrics                                                                                                    | ~                                                                                 | Clinician                                                                                                    |
|                                                                                                    |                                                                                   |                                                                                                    |
| Email                                                                                                    | And                                                                               | nd/Or Parent Phone Number                                                                                                    |
|                                                                                                    |                                                                                   |                                                                                                    |
| Patient First Name (Required)                                                                                                    |                                                                                   | Patient Last Name (Required)                                                                                                  |
|                                                                                                    |                                                                                   |                                                                                                    |
| MM/DD/YYYY (Required)                                                                                                    |                                                                                   |                                                                                                    |
|                                                                                                    |                                                                                   |                                                                                                    |
| Parent First Name (Optional)                                                                                                    |                                                                                   | Parent Last Name (Optional)                                                                                                   |
|                                                                                                    |                                                                                   |                                                                                                    |
|                                                                                                    |                                                                                   | Create Patient Record and Send Invite                                                                                         |
|                                                                                                    |                                                                                   |                                                                                                    |

- The patient will be able to join your waiting room with the Instant Invite they received.
- The patient will be able to complete their registration at any time.
  - Anytime Pediatrics will send a welcome email with a link that will allow them to complete their registration.